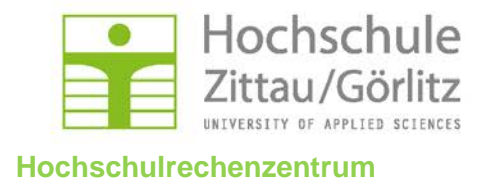

### **Novell-Client-Installation**

# Windows 8 Professional

Stand: April 2014

- Vorbereitung des PC:
- Ausgangspunkt: Betriebssystem ist installiert !
  - Vergabe des Namens
    - Systemsteuerung -> System -> Computername:
      - Arbeitsplatz PC: W8-<Fb>-<frei wählbar>
      - Laptop: M8-<Fb>-<frei wählbar>
      - Arbeitsgruppe: AG-<Fb>

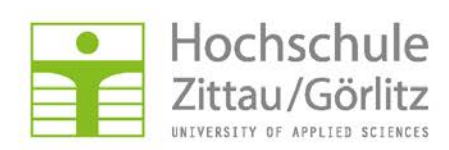

### **Aktueller Client-Download:**

## http://hrz.hszg.de/netzdienste/fileservice/novell-client.html

| Hoch<br>Zittau                                                                        | schule<br>/Görlitz<br>APPLIER SCIENCES                                                                                                    | Hochsch                                                           | ulrechenzentrum                                          |
|---------------------------------------------------------------------------------------|----------------------------------------------------------------------------------------------------|-------------------------------------------------------------------|----------------------------------------------------------|
| HRZ Grafik                                                                            | t & Druck Hard- & Software Netzdienste                                                                                                    | Netzzugang                                                        | IT-Sicherheit                                            |
| Netze<br>Login<br>E-M                                                                 | dienste<br>Kalende                                                                                                    |                                                                   |                                                          |
| Ihr Login                                                                             | Hochschulrechenzentrum > Netzdienste > Datei- und Druckdienste > Novell Client                                                                                                    | Novell Client                                                     | Fragen oder Probleme?                                    |
| E-Mail und Kalender<br>Serverdienste                                                  | Der Netware- Client dient zum Zugriff auf Dateisystem<br>Verzeichnisdienste im Hochschulnetz.                                                                                                    | e, Drucker und                                                    | Senden Sie uns eine E-Mail                               |
| Datei- und Druckdienste<br>Dateidienste                                               | aktuelle Serverbetriebssysteme:<br>• OES2 Netware 6.5, SP8<br>• OES2 SLES 10, SP2                                                                                                    |                                                                   | oder nutzen das •<br>Formular                            |
| Filetransfer                                                                          | Infos zur aktuellen Version: www.novell.com                                                                                                    | OESZ SEES 10, SP2     Infos zur aktuellen Version: www.novell.com |                                                          |
| Druckdienste                                                                          | Verzeichnisdienst: eDirectory 8.7.x bzw. 8.8                                                                                                    |                                                                   | 🔊 Webmail                                                |
| Novell Client                                                                         | File- und Diensteclusterservice in Görlitz und Zittau<br>Der Netware-Client ist ein lizensiertes Produkt und kann deshalb nur im<br>Hochschulnetz eingesetzt werden.<br>Hinweise zur + Konfiguration des Novell-Clients<br>aktuellste Clients:                                                                                         |                                                                   | <ul> <li>NetStorage</li> <li>WLAN-Einrichtung</li> </ul> |
| Datensicherung                                                                        |                                                                                                    |                                                                   | + VPN-Einrichtung                                        |
| Arbeitsstationsverwaltung                                                             |                                                                                                    |                                                                   | VI Olganove [1]                                          |
| PC Pools                                                                              |                                                                                                    |                                                                   | Besucheranschrift                                        |
| Neuigkeiten aus dem HRZ<br>31. Mai 2013<br>Veränderte Öffnungszeiten<br>der Druckerei | <ul> <li>Version 2SP3IR2  für Windows 7, 8 und Server 200<br/>AUTOLOGIN!  Readme!</li> <li>Version 4.91SP5IR1  für Windows XP und 2003 32b</li> <li>Version 2SP2  für Vista+2008  Patchdetails</li> <li>für SLES+SL Enterprise Desktop 11SP2 sind im Install</li> <li>für AppleMAC kostenpflichtiges Produkt von  für Dritt</li> </ul> | it ationsmedium entha                                             | llten!                                                   |

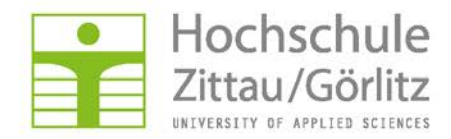

#### Anmelden:

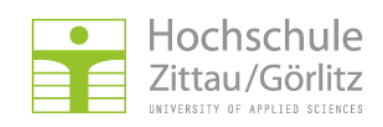

#### Hochschulrechenzentrum

| Zentraler Authentifizierungsdienst der Hochschule Zittau/Görlitz                                                                                                    |                                                                                    |  |  |  |
|----------------------------------------------------------------------------------------------------|------------------------------------------------------------------------------------|--|--|--|
|                                                                                                    | Deutsch / English                                                                  |  |  |  |
| Anmeldung                                                                                                    | Probleme beim Anmelden?                                                            |  |  |  |
| Bitte melden Sie sich mit Ihrem persönlichen Benutzernamen und Passwort an. Sollten Sie Ihren<br>Benutzernamen oder Ihr Passwort vergessen oder diese Daten nicht erhalten haben, so wenden Sie<br>sich bitte an das Hochschulrechenzentrum (siehe Kontaktinformationen auf der rechten Seite). | Senden Sie uns eine E-Mail:<br>⊠ hrz-service@hszg.de oder<br>nutzen das え Formular |  |  |  |
| Benutzername                                                                                                    | Kontakt                                                                            |  |  |  |
| Passwort                                                                                                    | Hochschulrechenzentrum<br>Haus Z V<br>Hochwaldstraße 2<br>02763 Zittau             |  |  |  |
| Studienbewerber melden sich mit Ihrer Bewerbernummer unter 🗩 http://bewerber.hszg.de an!<br>Sollten Sie Ihre Bewerbernummer vergessen haben, so wenden Sie sich bitte an die 🌫 Akademische<br>Verwaltung.                                                                                       | <ul> <li></li></ul>                                                                |  |  |  |

- Bei Firefox: Datei Speichern und nc2sp3.exe ausführen oder
- Internet-Explorer Datei Ausführen bzw. Datei Speichern

| Öffnen von nc2sp3.exe              |                 | ×         |
|------------------------------------|-----------------|-----------|
| Sie möchten folgende Datei öffnen: |                 |           |
| 📧 nc2sp3.exe                       |                 |           |
| Vom Typ: Binary File (37,9 MB)     |                 |           |
| Von: https://portal.hszg.de        |                 |           |
| Möchten Sie diese Datei speichern? | S               |           |
|                                    | Datei speichern | Abbrechen |
| L                                  |                 |           |

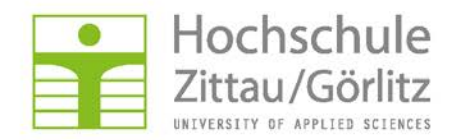

Starten der angepassten Installation:

Bei aktivierter Benutzerkontensteuerung:

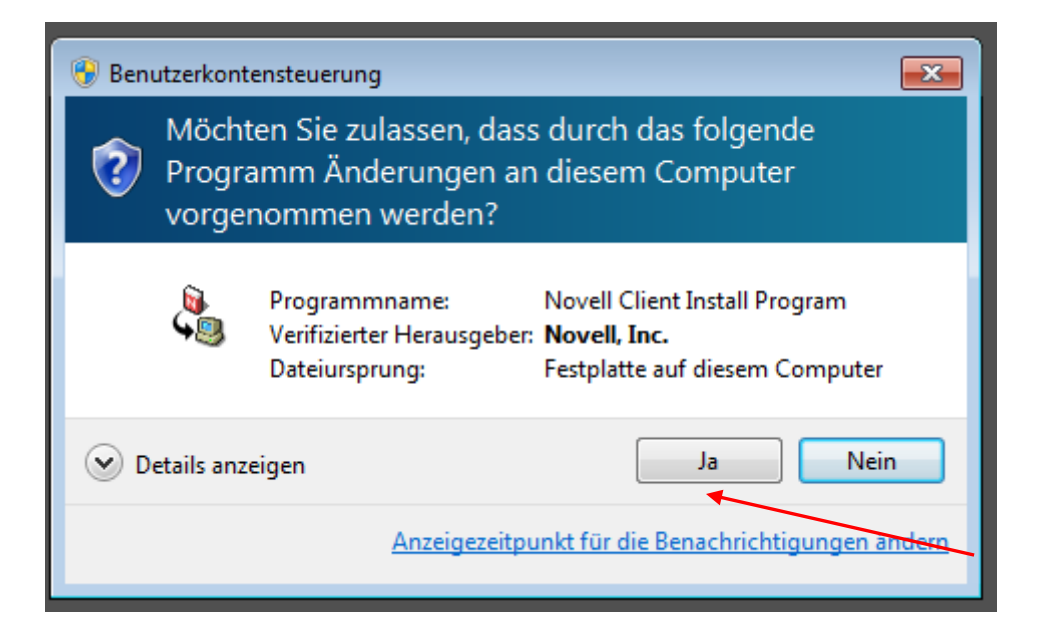

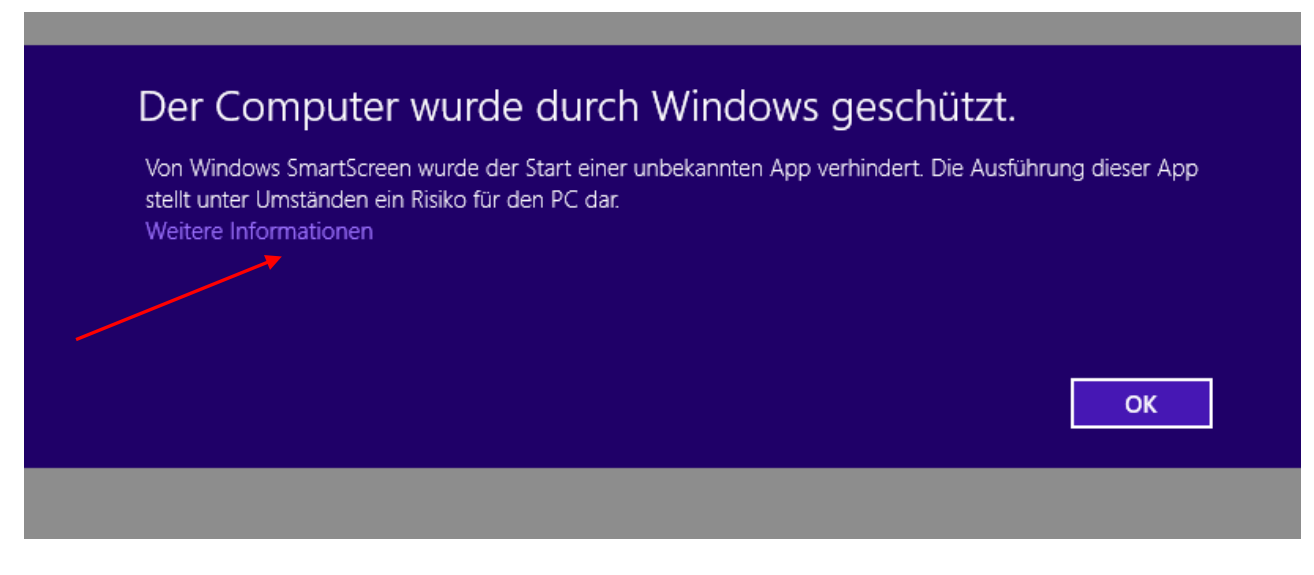

Weitere Informationen anklicken!

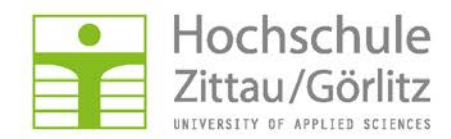

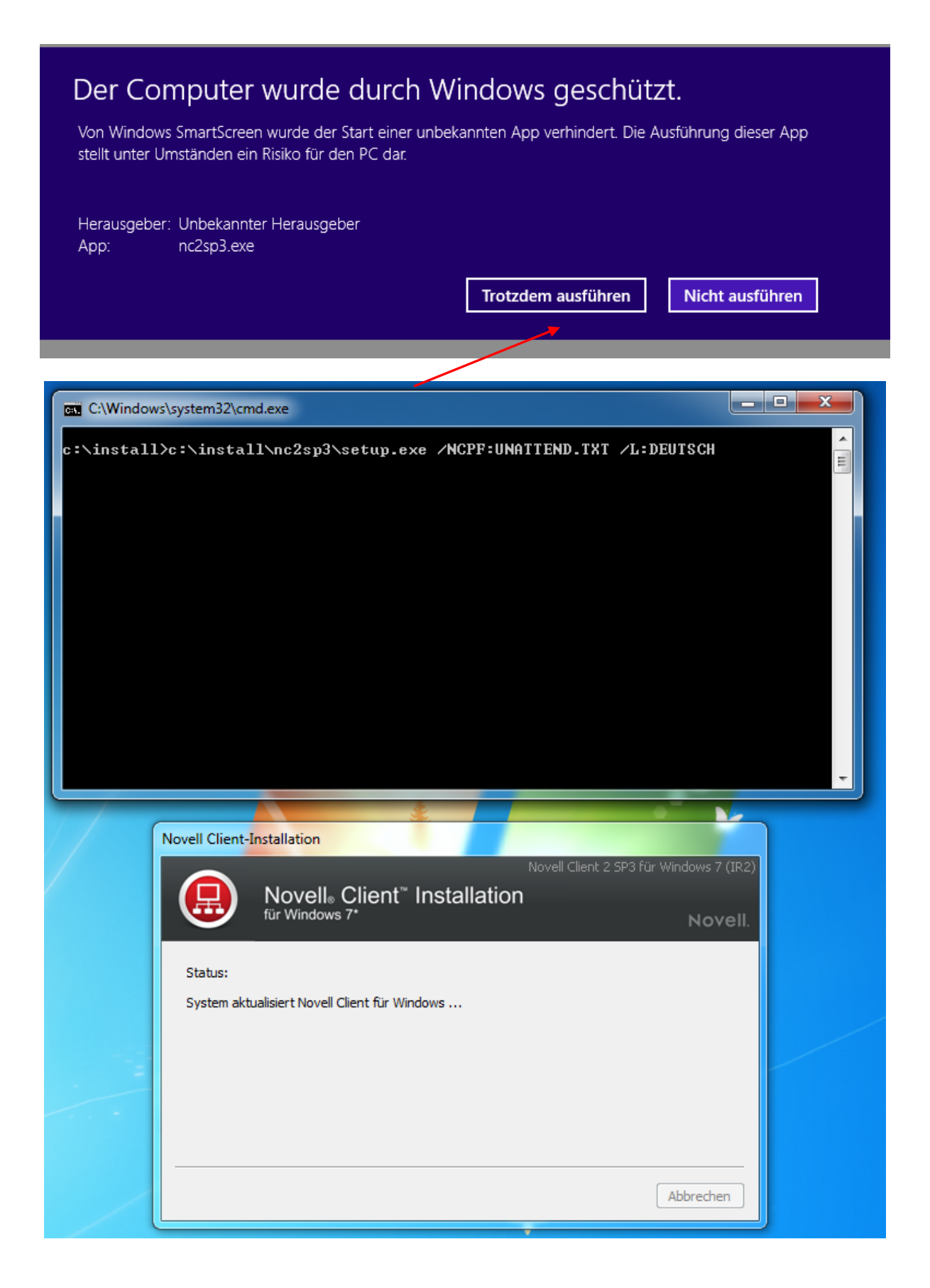

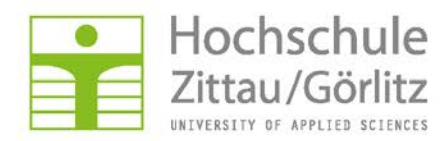

|                | C:\Windows\SYSTEM32\cmd.exe                       | _ 🗆 ×                                                                                                    |                                |
|----------------|---------------------------------------------------|----------------------------------------------------------------------------------------------------|--------------------------------|
| c:\install>c:\ | xinstall\nc2sp3\setup.exe ≠NCPF:UNATTEND.TXT ≠L:D | EUTSCH                                                                                                    |                                |
|                |                                                   | Novell Client-Installation                                                                                                    |                                |
|                | <u>+_</u>                                         | Windows-Sicherheit                                                                                                    | X                              |
|                | Möchten Sie d<br>Name:<br>Heraus                  | liese Gerätesoftware installieren?<br>Novell Netzwerkclient<br>geber: Novell, Inc.                                                    |                                |
|                | Software von                                      | "Novell, Inc." immer vertrauen Installieren Nicht ins                                                                                 | tallieren                      |
|                | Sie sollten nur<br>kann festgest                  | r Treibersoftware von vertrauenswurdigen Herausgebern installier<br>ellt werden, welche Gerätzroftware bedenkenlos installiert werden | :n. <u>Wie</u><br><u>kann?</u> |
|                |                                                   | Ab                                                                                                    | brechen                        |

#### Installation läuft ohne weitere Eingaben durch!

| C:\Windows\SYSTEM32\cmd                             | 1.exe – 🗆 🗙                                                                                                    |
|-----------------------------------------------------|----------------------------------------------------------------------------------------------------|
| c:\install>c:\install\nc2sp3\setup.exe /NCPF:UNATTI | END.TXT /L:DEUTSCH                                                                                                    |
|                                                     | Installation abgeschlossen                                                                                                    |
|                                                     | Novell Client 2 SP3 für Windows 8 (IR2)<br>Novelle Client Installation<br>für Windows 8 Movell.<br>Novell.<br>Installation abgeschlossen. Führen Sie einen Neustart durch, damit die Änderungen wirksam<br>werden.<br>Klicken Sie auf 'Neu booten', um den Rechner jetzt neu zu booten, oder auf 'Schließen', um zu<br>Windows zurückzukehren. |
| A                                                   | Neu booten Schließen                                                                                                    |

Neu Booten, Fertig!